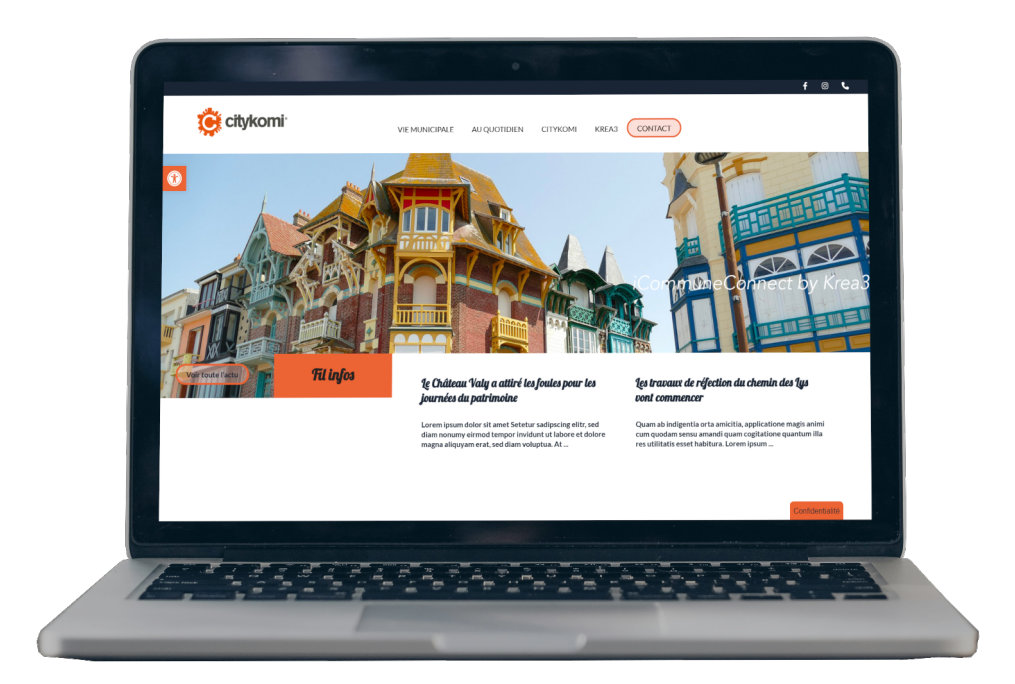

## Connecteur CityKomi

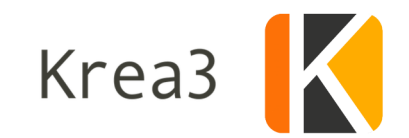

## Caractéristiques générales

Votre plugin permet:

- la gestion des canaux : Le connecteur récupère le ou les canaux du client afin d'assurer la publication sur le bon canal de diffusion.
- l'affichage de toutes les publications en provenance de CityKomi, avec tri par canal de diffusion
- la publication d'un nouveau message immédiat, avec ou sans pièce jointe unique. La taille maximale d'une pièce jointe est de 15mo.
- la planification de la publication sur l'application en sélectionnant, dans la liste déroulante "planifier", une date et une heure.
- l'affichage d'une date de début et de fin en cochant la case "afficher les dates" puis en utilisant le calendrier.
- la modification d'un message publié en mettant à jour directement l'actualité via le back office.
- la suppression d'un message sur l'application depuis le site internet, en décochant la case "diffuser sur citykomi" puis en cliquant sur Mettre à jour.

Les limites de votre plugin :

- la longueur du titre est limitée à 40 caractères.
- la longueur du descriptif est limitée à 400 caractères. Avant d'atteindre cette limite, une césure est effectuée au dernier mot complet. Un lien "En savoir plus" est ajouté automatiquement, invitant le lecteur à consulter la publication sur le site internet.
- La diffusion des publications en provenance de Citykomi nécessite un page spécifique dans le site internet, celle-ci ne se mêlant pas aux actualités de l'outil WordPress.

En résumé :

Une actualité du site est duplicable sur l'application Citykomi en choisissant le canal de diffusion.

Une actualité de l'application Citykomi est duplicable sur le site dans sa rubrique dédiée.

## Comment diffuser une publication sur votre site internet ET sur votre application ?

Rendez vous dans le back office de votre site internet et sélectionnez **Actualités**, puis **Ajouter.** 

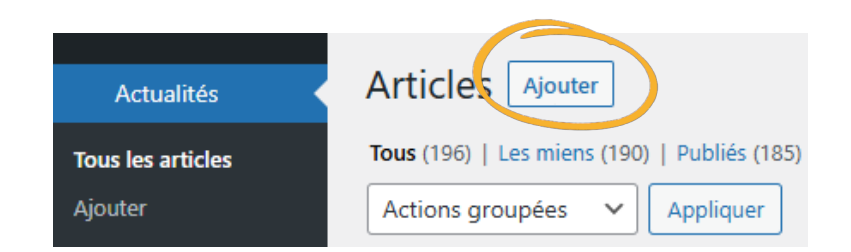

Rédigez votre publication.

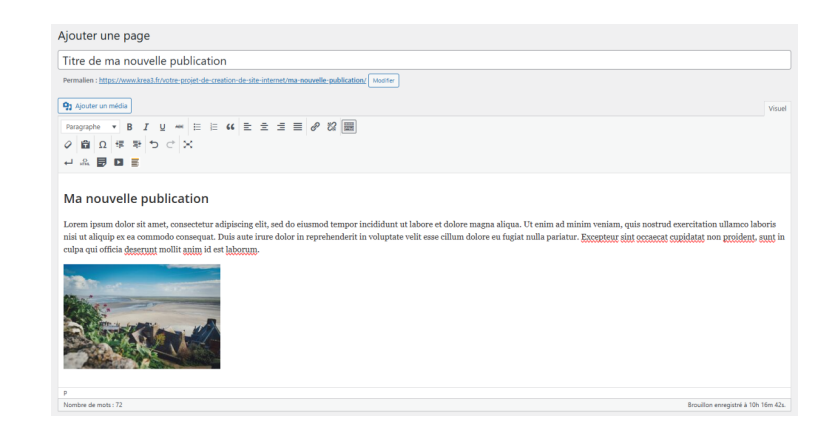

A ce stade, la publication peut être publiée sur votre site internet.

Pour la diffuser également sur votre application, voici comment faire :

|                                                | Citykomi                 | ^ | ~ |  |
|------------------------------------------------|--------------------------|---|---|--|
| Dans le menu situé à droite de l'écran, cochez | Diffuser sur Citykomi    |   |   |  |
| tout d'abord la case <b>Diffuser.</b>          | Canal de diffusion       |   |   |  |
| Choisissez le canal de diffusion.              | Publier: Tout do suito x |   |   |  |
|                                                | Affisher les dates       |   |   |  |
| Programmez la diffusion                        |                          |   |   |  |
| Ajoutez une pièce jointe                       | Ajouter une pièce jointe |   |   |  |
|                                                |                          |   |   |  |

PUBLIEZ, C'EST FAIT !